## Accessing Job Descriptions in PeopleAdmin

- 1. Log in to PA and be sure your *User Group* is *Hiring Manager* (upper right hand of screen). https://muw.peopleadmin.com/hr/login
- 2. Click the three small blue dots in the upper left side of your screen.
- 3. Select Position Management.
- 4. In the orange bar, click the pull down menu for *Position Descriptions*.
- 5. Select *Non-Faculty* not *Non-Faculty Position Requests*.
- 6. You will see all the positions for your department.
- 7. Click on the blue job title to open the position description.
- 8. To print the job description, select *Print Preview*.